# GContactSync : Synchroniser les contacts de Thunderbird avec Google Contact

Le module **gContactSync** synchronise les contacts entre **Gmail** et **Thunderbird** et peut aussi importer des contacts depuis Facebook et Twitter.

Vous pouvez synchroniser plusieurs comptes avec plusieurs carnets d'adresses.

Par défaut, il synchronise :

- les quatre premières adresses e-mail,
- le premier Nom à afficher
- et le numéro de chaque type dans Google et chaque attribut dans Thunderbird (cependant, tous ne sont pas visibles dans Gmail).

Il ajoute plusieurs champs à Thunderbird pour les adresses e-mail, les noms à afficher et les numéros. Tout ce qui n'est pas synchronisé est conservé.

# **Pré-requis**

# Première étape : installer gContactSync

Avec le Gestionnaire de modules complémentaires de Thunderbird, installez le module gContactSync.

Redémarrez Thunderbird pour finaliser l'installation.

# Autres étapes

### **Ouverture de la configuration de gContactSync**

À l'ouverture après l'installation, l'assistant de configuration de **gContactSync** s'ouvre automatiquement.

Si ce n'est pas le cas, ouvrez le carnet d'adresses en cliquant sur son bouton dans la barre d'outils :

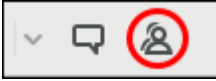

Dans le menu gContactSync du carnet d'adresses, cliquez sur New Account pour lancer s'assistant

| <u>S</u> ync                |   |
|-----------------------------|---|
| <u>N</u> ew Account         |   |
| Edit Accounts               |   |
| Preferences                 |   |
| S <u>u</u> pport Forum      |   |
| FA <u>Q</u> s               |   |
| Error Report Form           |   |
| Log                         |   |
| Google Contacts online      |   |
| Start Import (EXPERIMENTAL) | > |
| Finish Import               |   |

### **Compte Google**

Sélectionnez le compte Google dont vous voulez synchroniser les contacts (existing account) ou entrez l'adresse du compte si vous n'avez pas configuré l'accès à sa messagerie dans Thunderbird (new account) :

| ≡  | gContactSync Wizard                                                        | -  |       | × |
|----|----------------------------------------------------------------------------|----|-------|---|
| gC | ContactSync Wizard - Bienvenue                                             |    |       |   |
|    | Select the account to sync or enter your Google Account credentials below. |    |       |   |
|    | <ul> <li>Use an existing account (must be a Google Account)</li> </ul>     |    |       |   |
|    | @gmail.com                                                                 | `  | 1     |   |
|    | OUse a ne <u>w</u> account<br>E- <u>m</u> ail Address:                     |    |       |   |
|    |                                                                            |    |       |   |
|    |                                                                            |    |       |   |
|    |                                                                            |    |       |   |
|    |                                                                            |    |       |   |
|    |                                                                            |    |       |   |
|    |                                                                            |    |       |   |
|    |                                                                            |    |       |   |
|    |                                                                            |    |       |   |
|    |                                                                            |    |       |   |
|    | Annuler                                                                    | Su | ivant |   |

Cliquez sur Suivant.

Thunderbird se connecte à Google : identifiez-vous et confirmez que vous autorisez gContactSync à

accéder aux contacts de votre compte Google :

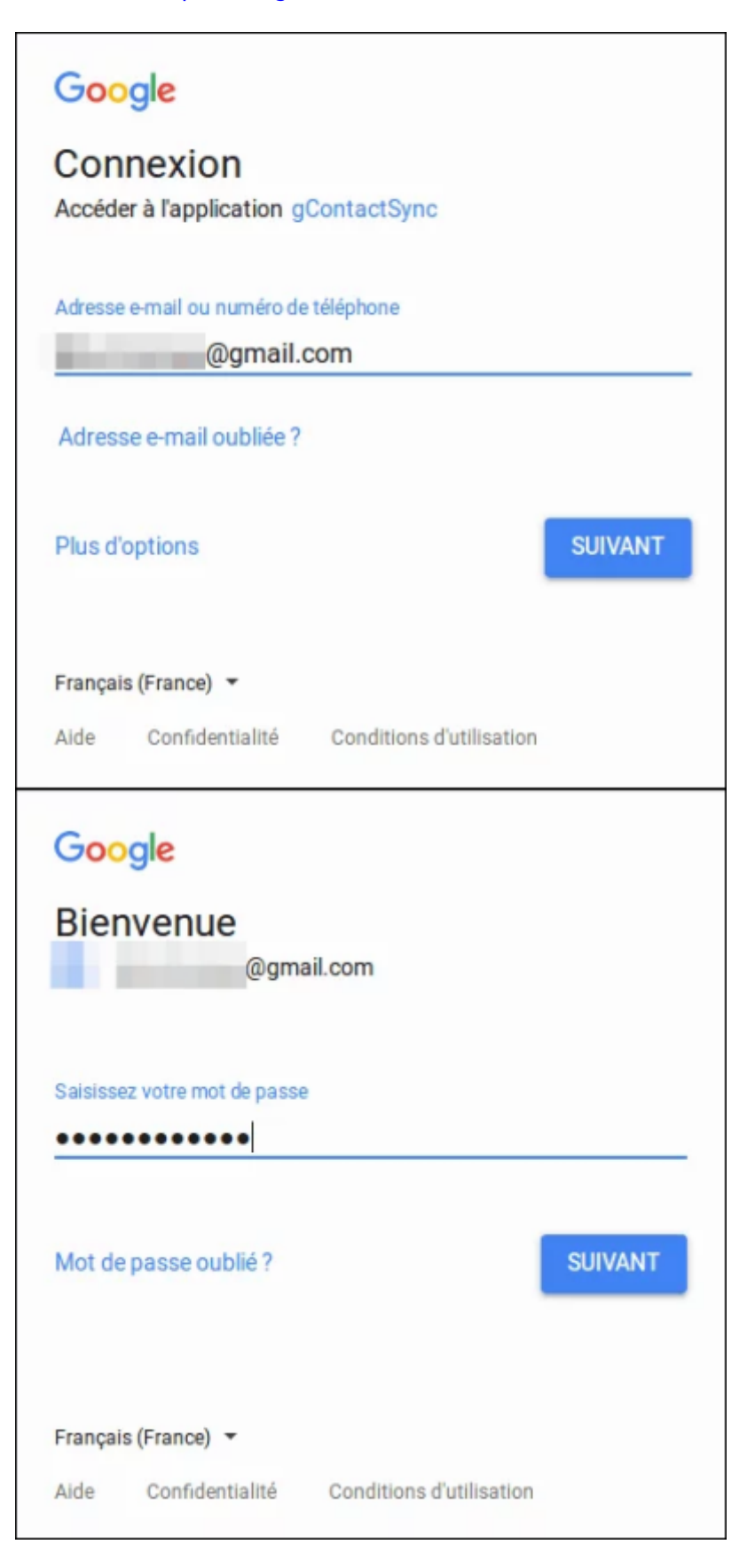

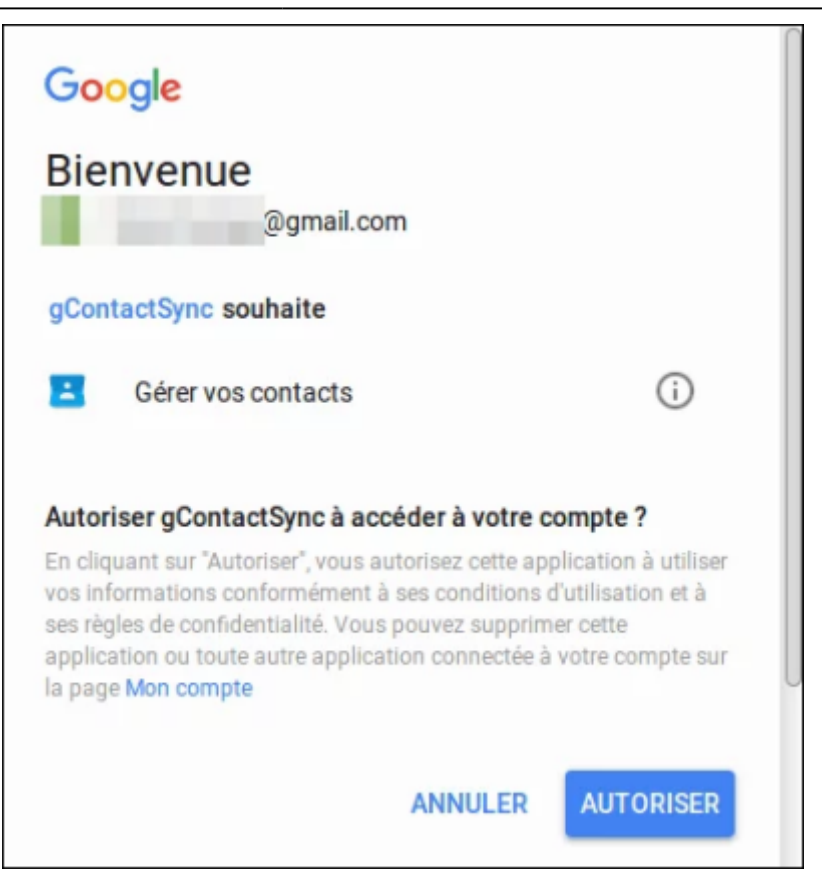

### **Compte local**

Définissez le Carnet d'adresses de Thunderbird qui sera synchronisé :

| Ξ                                                                                                    | gContactSync Wizard                                                                 | -   |       | × |
|----------------------------------------------------------------------------------------------------|-------------------------------------------------------------------------------------|-----|-------|---|
| gContactSync Wizard - Fin<br>gContactSync Settings                                                                                                    |                                                                                     |     |       |   |
| gContactSync Settings<br>Address Book to synchronize<br>@gmail.com ~<br>Groups and Contacts to Synchron<br>My Contacts ~<br>Pick the direction for synchronizati<br>Complete (both Google and your<br>Skip contacts without an e-mail | New<br>ize<br>Eind all Groups<br>on What is this?<br>client are updated)<br>address |     | ~     |   |
| Click Finish to add the account and                                                                                                    | d synchronize.                                                                      |     |       |   |
|                                                                                                    | Annuler Précédent                                                                   | Ter | miner | • |

Par défaut, gContactSync propose de créer un carnet d'adresse du nom du compte Google utilisé.

Mais vous pouvez choisir aussi un carnet déjà existant ou en créer un nouveau:

| gContactSync Wizard - Fin<br>gContactSync Settings<br>Address Book to synchronize |       |    |
|-----------------------------------------------------------------------------------|-------|----|
| Address Book to synchronize                                                       |       |    |
|                                                                                   |       |    |
| nfrappe@gmail.com v New                                                           |       |    |
| Adresses personnelles onize                                                       |       |    |
| transfert   Eind all Groups                                                       |       |    |
| Adresses collectées ation What is this?                                           |       |    |
| bur client are updated)                                                           | ~     |    |
|                                                                                   |       |    |
|                                                                                   |       |    |
|                                                                                   |       |    |
|                                                                                   |       |    |
|                                                                                   |       |    |
|                                                                                   |       |    |
|                                                                                   |       |    |
|                                                                                   |       |    |
|                                                                                   |       |    |
|                                                                                   |       |    |
|                                                                                   |       |    |
|                                                                                   |       |    |
|                                                                                   |       |    |
| Click Finish to add the account and synchronize.                                  |       |    |
| Annuler Précédent Te                                                              | rmine | er |

### **Groupes et contacts**

≣ gContactSync Wizard × \_ gContactSync Wizard - Fin gContactSync Settings Address Book to synchronize @gmail.com ✓ <u>N</u>ew Groups and Contacts to Synchronize My Contacts All groups and contacts on What is this? Only contacts (no groups) client are updated) ~ address Coworkers Family Friends Click Finish to add the account and synchronize. Précédent Terminer Annuler

Puis déterminez les groupes et les contacts qui vous souhaitez synchroniser.

### Direction de la synchronisation

| ≡                                                  | gContactSync Wizard   | - 0    | ×  |
|----------------------------------------------------|-----------------------|--------|----|
| gContactSync Wizard - Fin<br>gContactSync Settings |                       |        |    |
| Address Book to synchronize                        | New                   |        |    |
| ,, ggmai.com +                                     | Hew                   |        |    |
| Groups and Contacts to Synchron                    | ize                   |        |    |
| All groups and contacts ~                          | Eind all Groups       |        |    |
| Pick the direction for synchronizat                | ion What is this?     |        |    |
| Complete (both Google and you                      | r client are updated) | ~      |    |
| Complete (both Google and you                      | r client are updated) |        |    |
| Read-only (your client receives                    | updates from Google)  |        |    |
| Write-only (your client sends up                   | fates to Google)      |        |    |
| Click Finish to add the account an                 | d synchronize.        |        |    |
|                                                    |                       |        |    |
|                                                    | Annuler Précédent     | Termin | er |

#### Complete

Pour que le carnet d'adresse Thunderbird et celui de Google soit identique et que toutes modification faite d'un coté comme de l'autre soit répercuter. Ainsi la liste de vos groupes et vos contacts toujours identiques entre les deux.

#### **Read-Only**

Pour uniquement télécharger les contacts et groupes de Google vers le carnet d'adresse de Thunderbird. Si vous en ajoutez dans le carnet de Thunderbird, ils ne seront pas présents dans celui de Google.

#### Write-Only

Pour uniquement envoyer les contacts et groupes de Thunderbird vers le carnet d'adresse de Google. Si vous en ajoutez dans le carnet de Google, ils ne seront pas présents dans celui de Thunderbird.

#### Et faites Terminer.

Un résumé des contacts importés et exportés s'affiche un fois l'opération finie.

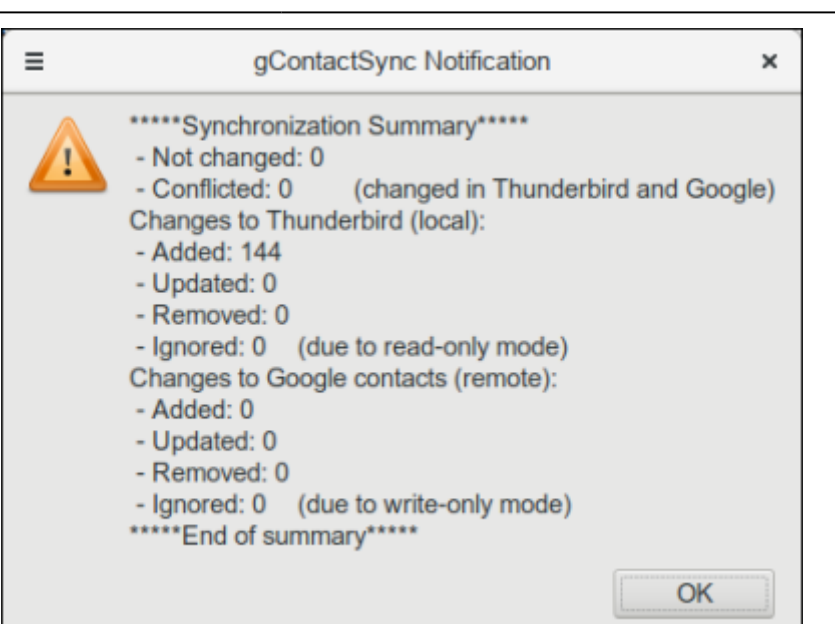

#### ATTENTION !

- N'effacez ou ne renommez pas les groupes:
  - My Contacts
  - Coworkers
  - Family
  - et Friends
- 2. Évitez de faire glisser et déposer plusieurs contacts dans des listes de diffusion
- 3. Évitez les contacts sans adresse mail

# Conclusion

Correspondance des champs :

| Google*                                   | Thunderbird                                |
|-------------------------------------------|--------------------------------------------|
| Name                                      | Display Name                               |
| First Name, Last Name,<br>Phonetic Name   | First Name, Last Name,<br>Phonetic Name    |
| Nickname                                  | Nickname                                   |
| The first two Email<br>Addresses          | Primary and Second(ary)<br>Email Addresses |
| The next 2 email addresses                | Third and Fourth Addresses                 |
| The first seven phone numbers             | First - Seventh phone<br>numbers           |
| The first instant<br>messaging screenname | Screennames                                |

×

| Google*               | Thunderbird                            |
|-----------------------|----------------------------------------|
| The next five         | Additional Screennames                 |
| screennames           |                                        |
| Company               | Organization                           |
| Department            | Department                             |
| (Work) Title          | Work Title                             |
| Notes                 | Notes                                  |
| Birthday              | Birthday                               |
| Relationship          | People                                 |
| The first URL         | Web Page (Private)                     |
| The second URL        | Web Page (Work)                        |
| Home and Work Address | Home and Work Address                  |
| Other Address         | Other Address (multiple lines allowed) |

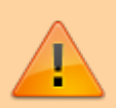

# **Problèmes connus**

### Voir aussi

• (fr) http://

Basé sur « Article » par Auteur.

From: https://nfrappe.fr/doc-0/ - Documentation du Dr Nicolas Frappé

Permanent link: https://nfrappe.fr/doc-0/doku.php?id=tutoriel:internet:thunderbird:gcontactsync:start

Last update: 2022/08/13 22:15